## GUÍA PASO A PASO USO DE SISTEMA PARA SUBIR ARCHIVOS CSV DECLARACIÓN JURADA TIMBRES Y ESTAMPILLAS F3324

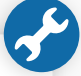

## • El sistema permite al SII recibir información de las diversas entidades externas.

- Es **requisito** estar **"Enrolado"** para comenzar a subir información a través de este sistema, en caso de no estarlo, **solicítelo al correo: f3324uploadzip@sii.cl**
- Si el archivo semestral supera los (10MB), deberá dividir el archivo en dos o más partes.

## **CARGA MANUAL**

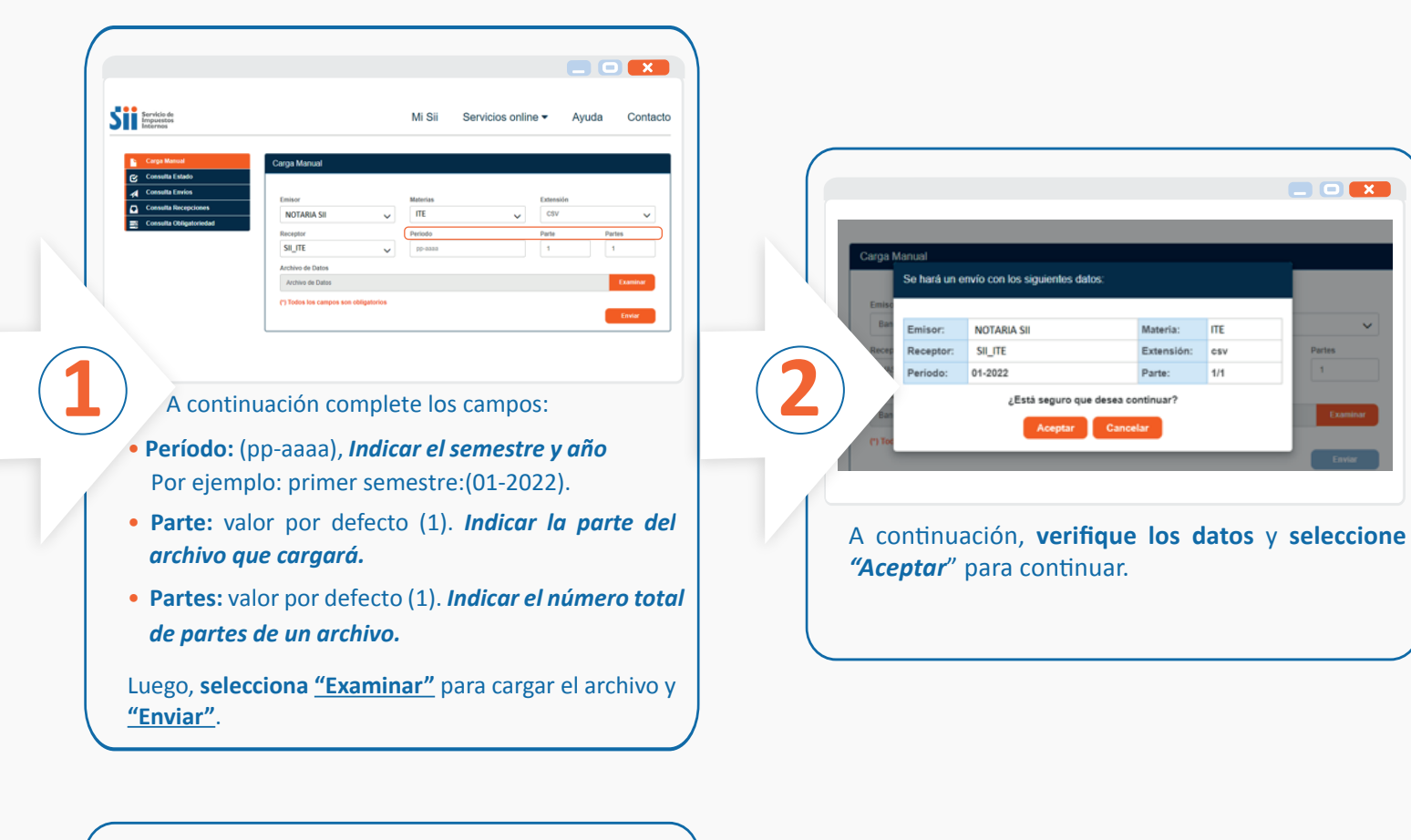

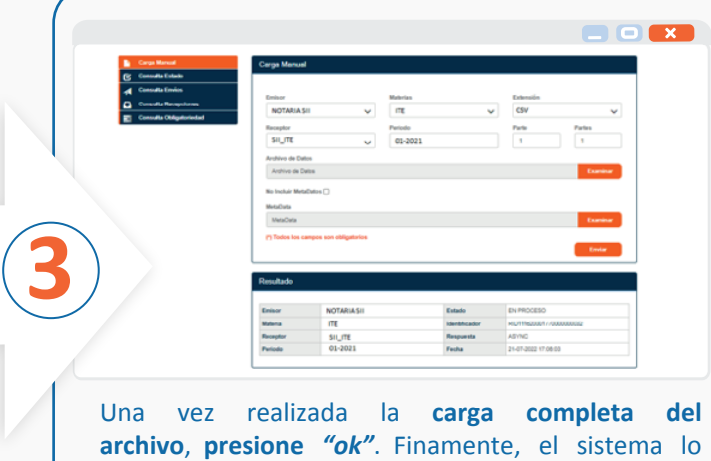

llevará a la página principal o inicio.

| Consulta Envios   | Emiso           |                       | Consulta Estado        |          |         |                |                         |          | Consulta Envios         | Emisor                      |                              | Receptor                    |                        | Identificador              |                                                                                |
|-------------------|-----------------|-----------------------|------------------------|----------|---------|----------------|-------------------------|----------|-------------------------|-----------------------------|------------------------------|-----------------------------|------------------------|----------------------------|--------------------------------------------------------------------------------|
| Consulta Recepci  | 110             | or                    |                        | Receptor |         | Identificador  |                         |          | Consulta Recepciones    | NOTARIA SII                 | ~                            | SILITE                      |                        | ✓ RiD1116                  | 10001770000000031                                                              |
| Consulta Obligato | oriedad (*) Ted | dos los campos son ob | bligatorios            | SILTE    | ~       | RID010162827   | Buscar                  |          | Consulta Obligatoriedad | (*) Todos los campos        | s son obligatorios           |                             |                        |                            |                                                                                |
|                   |                 |                       |                        |          |         |                |                         | $\frown$ |                         | Identificador               | RID111620001770000<br>000031 | Materia                     | ITE                    | Periodo                    | 01-2022                                                                        |
|                   | Ident           | tificador RIDO        | 010162827280000<br>201 | Materia  | ITE     | Periodo        | 01-2022                 |          |                         | Extensión                   | CSV                          | Parte                       | 1/1                    | Estado                     | RECHAZAD                                                                       |
|                   | Exter           | nsión CSV             | v                      | Parte    | 18/1    | Estado         | ACEPTADO<br>(Reemplazo) |          |                         | Usuario                     | 13791980                     | Canal                       | BROWSER                | Fecha de Env               | lo 20-07-2022                                                                  |
|                   | Usua            | ario 9794             | 47000                  | Canal    | BROWSER | Fecha de Envio | 01-07-2022 17:51:53     |          |                         | Meta Datos                  | NA                           | Datos                       | 4                      | Rieenviar                  | 2                                                                              |
|                   | Meta            | Datos N/A             |                        | Datos    | *       | Reenviar       | 1                       |          |                         | Tipo de<br>Validación       | Cantidad de<br>Información   | Cantidad de<br>Advertencias | Cantidad de<br>Errores | Respuesta de<br>Validación | 10 Primeros Erro                                                               |
|                   |                 |                       |                        |          |         |                |                         | $\smile$ |                         | Validación de<br>Estructura | 0                            | 0                           | 2                      | <u>ـ</u>                   | Columna (MonedaOri)<br>() es obligatoria<br>Columna (MontoUS) v<br>obligatoria |

## **CONSULTA ENVÍOS**

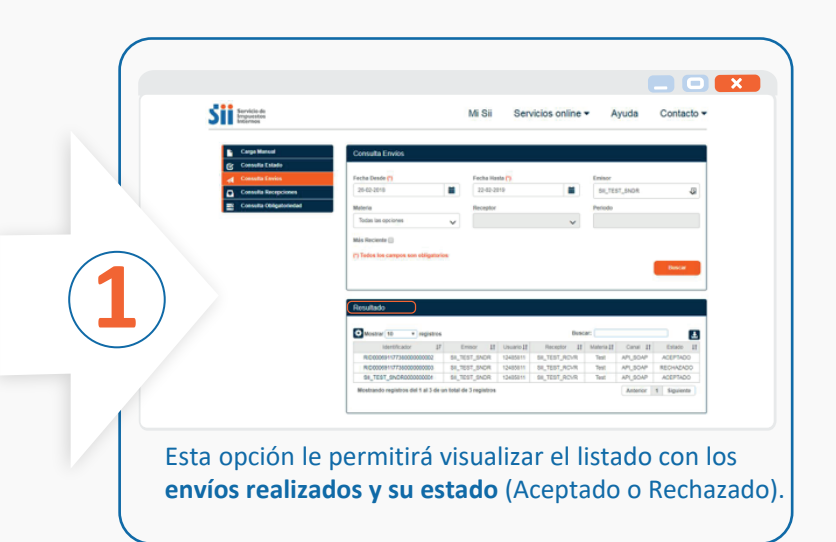